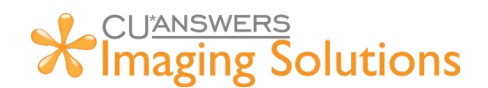

## Native Receipts Marketing Messages

| Table of Contents                                     |   |
|-------------------------------------------------------|---|
| How to setup a Native Receipts Marketing Message      | 1 |
| How to mass update Native Receipts Marketing Messages | 2 |

## How to setup a Native Receipts Marketing Message

- 1. Launch Native Receipts by completing a transaction in CU\*BASE.
- 2. Right-click on Native Receipts and select *Settings*.

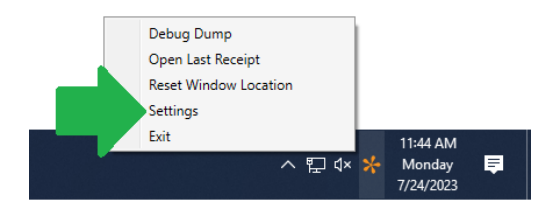

3. Select the *Marketing* tab and click *Update Image* to browse your computer and upload a picture of your choosing.

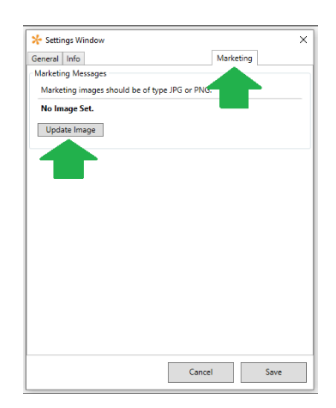

4. Select *Save* and the next receipt printed will contain the marketing message. To change/update the image, repeat this process.

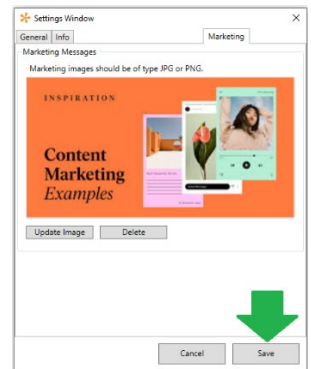

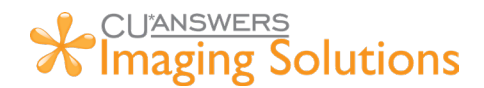

## How to mass update Native Receipts Marketing Messages

- 1. Complete steps 1 4 of "How to setup a Native Receipts Marketing Message"
- 2. Open the Images file following the provided file path
  - a. C:\CUBASE\cubase\resources\receiptapp\Images

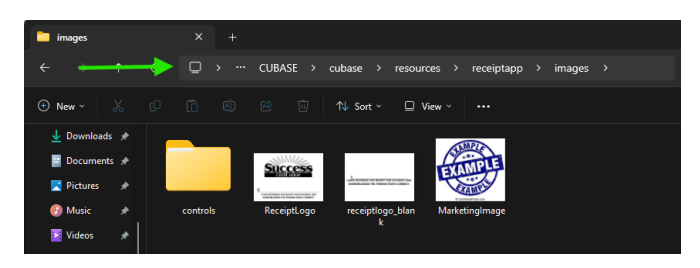

- **3.** Take the image from the image file "MarketingImage.jpg" and release it to your other desktops using outside methods like Microsoft login scripts.
- 4. If the process worked, the next time Native Receipts is launched, the message "Inserted Marketing Message" should appear.

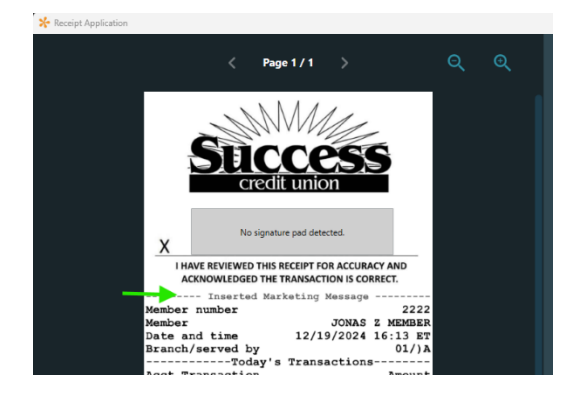